# 工业相机显微镜

# 用户使用手册

# HY-1139 工业相机 V1.2 (中文版)

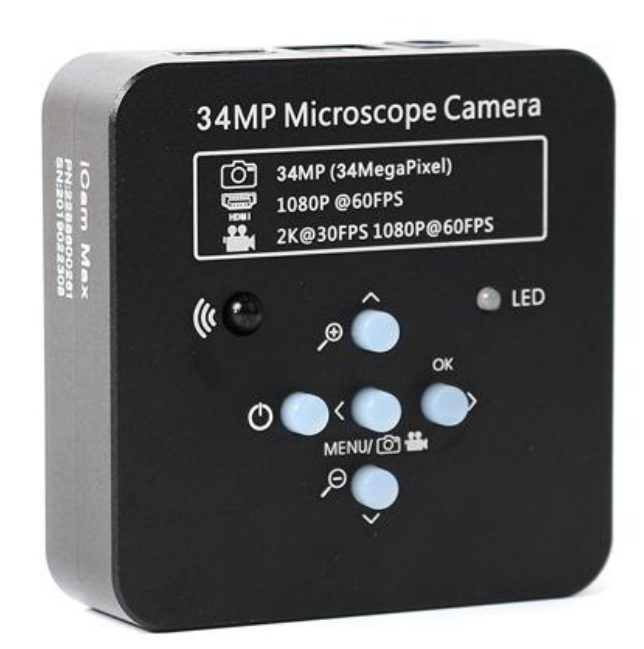

| 引言         | 1  |
|------------|----|
| 基本参数       | 3  |
| 安全引导       | 3  |
| 装箱清单       | 4  |
| 相机按键       | 4  |
| 遥控器        | 5  |
| 菜单操作       | 6  |
| ◆ 语言设置     | 9  |
| ◆ 线条设置(    | 6  |
| ◆ 十字线设置    | 8  |
| ◆ 曝光设置     | 8  |
| ◆ 白平衡设置    | 9  |
| ◆ 色彩设置     | 9  |
| ◆ 光频设置     | 10 |
| ◆ 内存卡设置    | 10 |
| ◆ 日期设置1    | 11 |
| ◆ 系统设置1    | 11 |
| S-EYE 软件说明 | 12 |
| 合格证        | 16 |
| 保修卡        | 17 |

## 引言

HY-1138 是一款由我们独立设计、研发及生产的多功能电子显微镜。它集高清画质、高物距、多功能、 多输出模式以及便捷的操作于一身,结合配套的测量分析软件,全方位的满足了工业检修、教学演示等各 个领域的多种需求。 其精致的外观设计结合了更多人体工学的考量,高质感的用料为用户提供了更为舒 适的使用手感。希望该产品能真正释放您的双眼,为您的工作生活带来改善。感谢您对该产品的支持。 •为了您能更好的使用本产品,我们希望您能一直保留这份说明书。由于不遵守本手册而造成的任何伤害, 追究责任无效。

◆不遵守警告和说明可能导致触电, 火灾和严重伤害。

◆不遵守本说明可能导致设备永久性坏。

◆废料处理: 电子设备不属于生活垃圾, 需要按照相关的法律规定处理。

◆为了保证为客户带来更好的体验, 在完善产品的过程中我们可能对产品做小的改动。 在描述与产品有 出入之处, 请以实物为准, 希望广大消费者理解。

### 基本参数

| 图像传感器   | 3400 万像素 CMOS 1/2.3 高清传感器                                       |
|---------|-----------------------------------------------------------------|
| 视频输出    | 2K/1080P 全高清 (HDMI 输出) ; 1080P (USB 输出)                         |
| 视频格式    | MP4                                                             |
| 有效像素    | 6800x5100 (34MP) 5200x3900(21MP) 4608x3456(16MP),4320x3240(14M) |
| 帧率      | 2K 24@fps1080P 60@fps 720P 120@fps 最大 240f/s (VGA)              |
| HDMI 输出 | 1080P @60fps                                                    |
| USB 输出  | 支持 1920×1080 @30fps                                             |
| 数码变焦    | 5 倍放大缩小数码变焦                                                     |
| 颜色      | 彩色/黑白/反色                                                        |
| 测量      | 支持 Windows XP/7/8/10 系统, 具有测量功能的 PC 软件 (赠送)                     |
| 存储      | 最大支持 64GB TF 内存卡                                                |
| 语言设置    | 中文、英文、日文、法语、德语、俄语、意大利、阿拉伯、土耳其、韩语                                |
| 十字光标    | 支持刻度光标 (横方向 5 条,竖方向 5 条 )                                       |
| 镜头类型    |                                                                 |
| 曝光补偿    |                                                                 |
| 关机保存设置  | 支持                                                              |
| 白平衡     | 支持自动和手动或 EV 值                                                   |
| 镜头类型    | 支持 C/CS 接口                                                      |
| 工作电压    | DC 12V                                                          |

### 安全指引

1、在安装设备过程中,务必仔细阅读本安全指引,严格按照安装使用说明进行操作,妥善保管此说明书,以备参考。

2、相机电源适配器的电源电压为 AC100V—240V@50-60Hz,使用前请确认电源是否在此范围内。

3、相机标准供电为直流电压为 12V 1A,建议搭配相机自带电源适配器使用。

**4、**相机放置在 **0**℃至 **50**℃,湿度小于 **90%**的室内环境中使用,防止异物进入机内,勿将液体溅到机器上,防止出现危险。

5、运输、保管及安装过程中防止剧烈振动和浸泡,以免损坏产品。

6、请不要擅自拆卸相机,机内无用户可自行维修的零件。

7、清洗摄像机外壳时,请使用干的软布擦拭,如污垢严重时,请使用中性清洁剂轻轻擦拭。

8、如果图像出现灰影,请使用吹尘器吹掉滤光片上的灰尘,切勿使用清洁剂擦拭。

### 装箱清单

| HY-1139 摄像机1 台 |
|----------------|
| 电源适配器1个        |
| 遥控器1个          |
| USB 数据线1 条     |
| 说明书1份          |
| 相机防尘盖1个        |

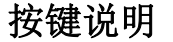

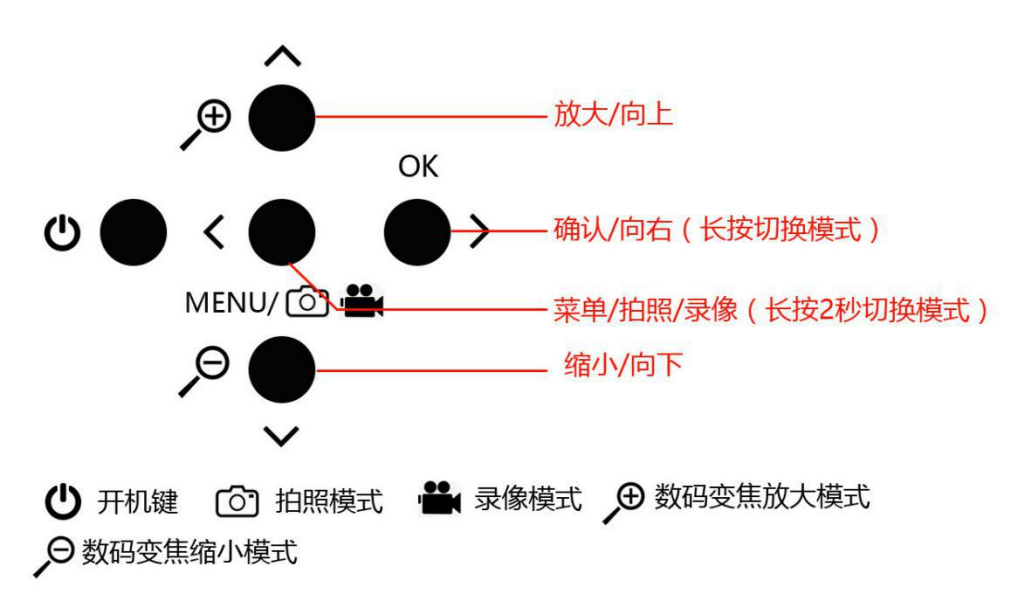

### 遥控器及按键操作说明

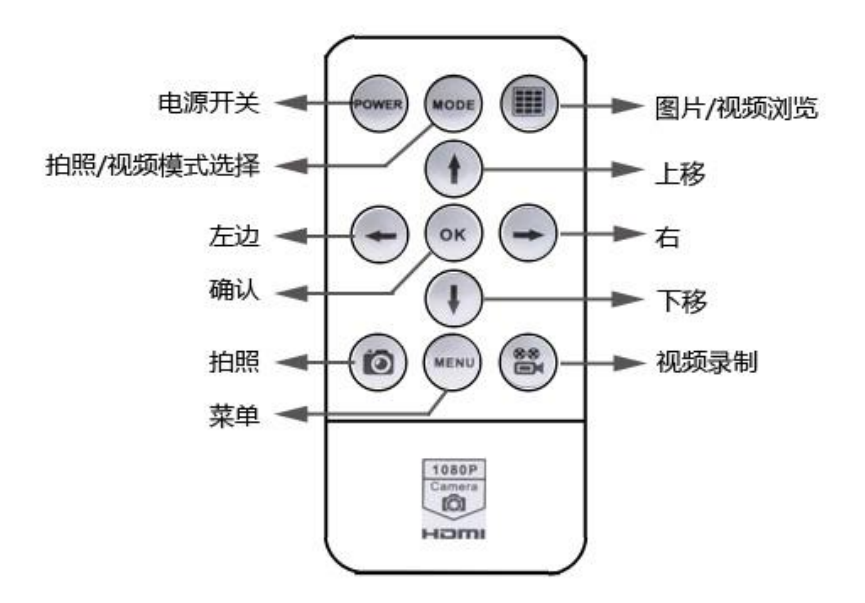

### 操作说明

- 一、 使用准备:
- 1、 拧开镜头盖并安装镜头; **Δ注意: 撕掉感光片前面的防尘保护膜!!!(避免图像模糊)。**
- 2、分别插上 HDMI 线和 DC 电源,此时 LED 灯显示蓝色,表示相机已经开。
- 3、 连接电脑使用, 仅需要插入 USB 线连接到电脑即可(不用插入电源。
- 二、 语言选择(以中文为例)
- 1、 按菜单键 MENU 进入主菜单,再按下键 DOWN,语言选项高亮,再按确认键 OK 进入语言设置,使用下键 DOWN 选择简体中文,按确认键 OK,返回主菜单。

## 深圳市海约电子有限公司

http://www.hayear.com.cn

| 设置    | 语言设置      |
|-------|-----------|
| 网格线设置 |           |
| 图片比例  | English   |
| 曝光补偿  | Français  |
| 白平衡   | Español   |
| 色彩    | Português |
| 语言设置  | Deutsch   |
| 光源频率  | Italiano  |
| 日期/时间 | 简体中文      |
| 格式化   | 繁體中文      |
| 默认设置  | Русский   |
| 版本    |           |

#### 三、 线设置

1、在主菜单下,选择线设置,按确认键 OK 进入线设置菜单。

| 设置    |  |  |
|-------|--|--|
| 网格线设置 |  |  |
| 图片比例  |  |  |
| 曝光补偿  |  |  |
| 白平衡   |  |  |
| 色彩    |  |  |
| 语言设置  |  |  |
| 光源频率  |  |  |
| 日期/时间 |  |  |
| 格式化   |  |  |
| 默认设置  |  |  |
| 版本    |  |  |

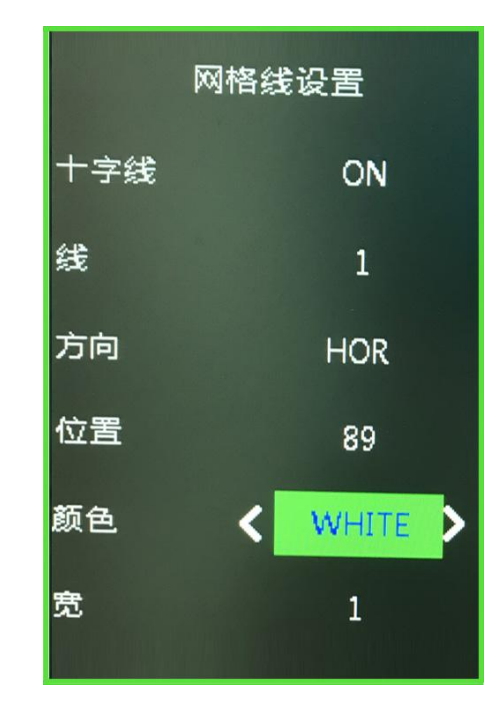

2、可使用下键 DOWN 和上键 UP 选择需要设置的选项。

## 深圳市海约电子有限公司

http://www.hayear.com.cn

![](_page_6_Figure_2.jpeg)

3、十字线高亮状态下, 按确认键 0K 可以开和关中心十字线。

![](_page_6_Figure_4.jpeg)

| 网格线设置 |   |       |   |  |
|-------|---|-------|---|--|
| 十字线   | < | ON    | > |  |
| 线     |   | OFF   |   |  |
| 方向    |   | HOR   |   |  |
| 位置    |   | 89    |   |  |
| 颜色    |   | BLACK |   |  |
| 宽     |   | 1     |   |  |
| 就好地出现 |   |       |   |  |

4、十字线设置方法

1: 十字线 点击"OK" 按键打开十字线, 十字线在显示器屏幕中间, ON 和 OFF 两者之间切。 2: 线 点击 OK 按键, 10-1-OFF 循环递减, 第 1 是表示第一条线,以此类推。 3: 方向 点击 OK 按键, HOR-OFF -VER 三者循环切换, HOR 表示水平横线, VER 表示垂直竖线, OFF 表示关闭线条。 4: 位置 点击 OK 按键, 959-0 循环递减。长按 OK 键,快速递减;长按 MODE,快速递增。HOR 水 平横线值越小就越靠左越大就靠右, VER 表示垂直竖线越小就向上越大就向。 5: 线的颜色 点击 OK 按键,有绿色、红色、白色、黑色、棕色、橙色、蓝色 7 种颜色选择循环切换。 6: 线宽度 点击 OK 按键, 5-4-3-2-1 循环切换, 1 表示是最细线, 5 表示最粗。

四、 曝光补偿

+2.0 +5/3 +4/3 +1.0 -2/3 +1/3 +0.0 -1/3 -2/3 -1.0 -4/3 -5/3 -2.0 按 up 或 down 键移动到曝光选项,再按 0K 确认键进入曝光设置。

| 曝光补偿 |
|------|
| +2.0 |
| +5/3 |
| +4/3 |
| +1.0 |
| +2/3 |
| +1/3 |
| +0.0 |
| -1/3 |
| -2/3 |
| -1.0 |

#### 五、 白平衡设置

1、按 MENU 打开主菜单,按 DOWN 下键移动到白平衡选项,再按 OK 确认键进入白平衡菜单,使用 OK 确认键和 MODEL 来选择白平衡。

![](_page_8_Picture_4.jpeg)

六、色彩设置

1、按 MENU 打开主菜单,按 DOWN 下键移动到色彩选项,再按 OK 确认键进入色彩菜单,使用 UP 上键和 DOWN 下键来选择彩色模式或者黑白模式,按 OK 确认键确认并退出,按 MENU 菜单 键放弃操作返主菜单。

![](_page_8_Picture_7.jpeg)

七、光频设置

1、按 MENU 打开主菜单,按 DOWN 下键移动到光频选项,再按 OK 确认键进入光频菜单,使用 UP 上键和 DOWN 下键来选择 50Hz 或者 60Hz,按 OK 确认键确认并退出,按 MENU 菜单键放弃 操作返主菜单。

![](_page_9_Picture_4.jpeg)

八、格式化 TF 卡内容

1、按 MENU 打开主菜单,按 DOWN 下键移动到格式化选项,再按 OK 确认键进入格式化菜单,使用 UP 上键和 DOWN 下键来选择取消或者确认。选择取消并按 OK 确认键放弃操作返主菜单,选择确认并按 OK 确认键相机会对 TF 卡格式化。

注意:格式化操作后 TF 卡里原有的文件内容会被清除,请在进行此项操作时确认 TF 卡里的 内容已经备份!

![](_page_10_Picture_2.jpeg)

#### 九、日期时间设置

1、按 MENU 打开主菜单,按 DOWN 下键移动到日期时间选项,再按 OK 确认键进入日期时间菜 单。按 OK 确认键切换选择需要调整的循环选择需要调整的项目(如年月日),当需要调节 的项目为红色时,按 UP 上键和 DOWN 下键红色的可调整选中项值,调节好后按 MENU 保存修 改并退出回到主菜单。

![](_page_10_Picture_5.jpeg)

- 十、系统设置
- 按 MENU 打开主菜单,按 DOWN 下键移动到恢复默认设置,再按 OK 确认键进入设置页面, 使用 UP 上键和 DOWN 下键选择:取消或确认两个选项,选择确认是恢复出厂值,选择取 消是退出。

![](_page_11_Picture_2.jpeg)

十一、冻结/解冻

短按 ON/OFF 键,图像会冻结,并在图像左下角显示冻结标志(如下图所示),再按一次会 解冻,冻结标志消失。

十二、开机/关机

- 1、开机状态下,长按 ON/OFF 关机。
- 2、在关机状态下,短按 ON/OFF 开机。

十三、电子放大与缩小

1、按 UP 键图像会电子放大,并在图像的左侧显示电子放大的倍数,最高支持 5 倍电子放大。放大后画面会模糊。

2、在电子放大后,按 DOWN 键图像会电子缩小,并在图像的左侧显示当前的电子放大倍数, 直到恢复到图像原来的大小。

十四、切换拍照/录像模式

1、系统默认为拍照模式,此时按下 OK 键即可拍照。

2、按 MODEL 模式键切换为录像模式,此时按下 OK 确认键开始录像,再次按下 OK 确认键停止录像。

# S-EYE 图像软件说明

## 深圳市海约电子有限公司

http://www.hayear.com.cn

![](_page_12_Picture_2.jpeg)

# 简介

S-EYE 是一款针对相机成像开发的动态图像处理软件,具有以下特点:

1. 支持多款摄像头,可随时切换使用。

2. 图像预览采用 GPU 渲染,支持高分辨率高帧率的动态图像显示。

- 3. 支持动态图像测量功能。
- 4. 软件界面操作简单方便。

## 软件界面布局

![](_page_13_Picture_3.jpeg)

- 1. 工具条:提供拍照、录像等常用操作
- 2. 侧边栏切换标签:用于切换最右边的控制面板,目前提供了相机控制和测量功能。
- 3. 侧边栏控制面板:具体的相机操作和控制
- 4. 状态栏:用于显示状态信息,以及和软件显示相关的控制,比如全屏、缩放等等。
- 5. 主菜单:用于显示设置界面、软件信息等等。

## 图像采集

S-EYE 目前提供了拍照和录像功能:

- 1. 拍照:点击拍照按钮,捕获一张照片。点击拍照按钮右边的小箭头,弹出菜单可设置文件格式和照片尺寸。
- 2. 录像: 点击录像按钮, 开始录像。再次点击, 停止录像。录像文件为 mp4 后缀的 H.264 文件。
- 3. 浏览:点击浏览按钮,用 Windows 资源管理打开图像文件存放的位置。

![](_page_13_Figure_14.jpeg)

## 相机控制

| 类型: D<br>相机: C<br>预览: 80<br>格式: R | DirectShow<br>Camera<br>300 x 600<br>3GB24 | * * * *                  | 相机设备设置:可选择不同类型的相机、预览分辨率以<br>及图像的输出格式。           |
|-----------------------------------|--------------------------------------------|--------------------------|-------------------------------------------------|
| 水平翻转                              | ◎ 3 垂直翻转 ◎ 3                               | )                        | 图像水平垂直翻转                                        |
| 自动曝光<br>亮度目标<br>曝光时间<br>増益        |                                            | 0<br>0<br>0              | 曝光和增益控制:如果连接的相机不支持某些功能,如<br>亮度目标值,相应的界面控件将不能操作。 |
| 自动白平衡<br>色温                       | <ul> <li>一次白平衡</li> <li>一次白平衡</li> </ul>   | 354C                     | 白平衡:如果连接的相机不支持某些功能,如一次白平<br>衡,相应的界面控件将不能操作。     |
| 红增益<br>绿增益<br>蓝增益                 | •                                          | 0<br>0<br>0              | 红绿蓝三通道的增益控制:如果连接的相机不支持某些功能,相应的界面控件将不能操作。        |
| 亮度<br>对比度<br>饱和度<br>色相<br>伽马值 」   |                                            | 2<br>16<br>5<br>0<br>104 | 常规的一些图像参数调整                                     |
| 锐度                                | -0                                         | 8                        |                                                 |
| 默认值                               | 属性页                                        |                          | 恢复以上参数为默认值<br>打开相机的属性页,一般 DirectShow 类型的相机支持    |

## 测量

| 图标                                                                                                    | 功能         | 描述                                          |
|----------------------------------------------------------------------------------------------------|------------|---------------------------------------------|
| + <b>†</b> *                                                                                                    | 移动         | 移动画面上的测量工具,整体移动或者移动某一个端点                    |
| +                                                                                                    | 点          | 标注图像上的某一点                                   |
| 1                                                                                                    | 直线         | 绘制一条直线,测量直线的长度                              |
| Г                                                                                                    | 折线         | 绘制折线,鼠标右键结束绘制,测量折线的总长度                      |
|                                                                                                    | 矩形         | 绘制一个长方形,测量长方形的面积                            |
| 0                                                                                                    | 不规则多边<br>形 | 绘制不规则多边形,鼠标右键结束绘制,测量多边形的面积                  |
| $\odot$                                                                                                    | 圆          | 圆心和半径确定圆,测量圆的半径、面积                          |
| 0                                                                                                    | 两点定圆       | 直径与圆周的两点确定一个圆,测量圆的半径、面积                     |
| 0                                                                                                    | 三点定圆       | 圆周上的三个点确定一个圆,测量圆的半径、面积                      |
|                                                                                                    | 圆弧         | 三个点确定一段圆弧,测量圆弧的长度                           |
| $\angle$                                                                                                    | 角度         | 测量角度                                        |
| ~                                                                                                    | 点线距        | 测量一个点到一条直线的垂直距离                             |
| ×                                                                                                    | 删除         | 删除一个测量工具,选择删除工具后,点击画面上测量工具的某<br>一点端点,删除测量工具 |
| *                                                                                                    | 全部删除       | 删除画面上的所有测量工具                                |
| -<br>Bandari<br>Bandari<br>Band | 导出         | 导出测量数据到 CSV 文件中,可用 Excel 打开                 |

## 如何定义测量尺寸

测量一个5毫米的尺寸例子

![](_page_16_Figure_2.jpeg)

- 1. 填写一个名称在
- 2. 填写刻度上实际尺寸
- 3. 选择刻度上的单位(单位有: px,cm,mm,um,in,uin)根据你测量选择单位
- 4. 点击新增完成设置
- 5. 下面图片是设置 5mm 测量单位测试出来的

![](_page_16_Figure_8.jpeg)

| 合格证               |  |
|-------------------|--|
| 本产品经严格检验符合标准,准予销售 |  |
| 检验员:              |  |
|                   |  |